| TRICS 7.2.1 040615 B17.16 | (C) 2015 TRICS Consortium Ltd | Wednesday 24/06/15 |
|---------------------------|-------------------------------|--------------------|
|                           |                               | Page 1             |

Calculation Reference: AUDIT-148301-150624-0602

Licence No: 148301

# TRIP RATE CALCULATION SELECTION PARAMETERS:

| Land Use | : | 01 - RETAIL                              |
|----------|---|------------------------------------------|
| Category | : | E - DIY SUPERSTORE - WITHOUT GARDEN CENT |
| VEHIČLES | S |                                          |

| Sele | cted regions and areas:        |        |
|------|--------------------------------|--------|
| 01   | GREATER LONDON                 |        |
|      | BK BARKING                     | 1 days |
| 03   | SOUTH WEST                     | -      |
|      | DC DORSET                      | 1 days |
| 07   | YORKSHIRE & NORTH LINCOLNSHIRE | -      |
|      | WY WEST YORKSHIRE              | 1 days |

This section displays the number of survey days per TRICS® sub-region in the selected set

Filtering Stage 2 selection:

This data displays the chosen trip rate parameter and its selected range. Only sites that fall within the parameter range are included in the trip rate calculation.

Include all surveys

| Parameter:              | Gross floor area          |
|-------------------------|---------------------------|
| Actual Range:           | 3500 to 5800 (units: sqm) |
| Range Selected by User: | 3500 to 5800 (units: sqm) |

Public Transport Provision: Selection by:

Date Range: 01/01/07 to 21/03/14

This data displays the range of survey dates selected. Only surveys that were conducted within this date range are included in the trip rate calculation.

| 1 days |
|--------|
| 2 days |
|        |

This data displays the number of selected surveys by day of the week.

| Selected survey types: |        |
|------------------------|--------|
| Manual count           | 3 days |
| Directional ATC Count  | 0 days |

This data displays the number of manual classified surveys and the number of unclassified ATC surveys, the total adding up to the overall number of surveys in the selected set. Manual surveys are undertaken using staff, whilst ATC surveys are undertaking using machines.

<u>Selected Locations:</u> Suburban Area (PPS6 Out of Centre) Edge of Town

This data displays the number of surveys per main location category within the selected set. The main location categories consist of Free Standing, Edge of Town, Suburban Area, Neighbourhood Centre, Edge of Town Centre, Town Centre and Not Known.

2

1

1 2

| Selected Location Sub Categories: |  |
|-----------------------------------|--|
| Residential Zone                  |  |
| Retail Zone                       |  |

This data displays the number of surveys per location sub-category within the selected set. The location sub-categories consist of Commercial Zone, Industrial Zone, Development Zone, Residential Zone, Retail Zone, Built-Up Zone, Village, Out of Town, High Street and No Sub Category.

| CS 7.2.1 040615 B17.16 (C) 2015 TRICS Consor                                                    | rtium Ltd                                                                                                    | Wednesday 24/06/15             |
|-------------------------------------------------------------------------------------------------|----------------------------------------------------------------------------------------------------|--------------------------------|
|                                                                                                 |                                                                                                    | Page 2                         |
| tins Consulting Ltd 10 Oxford Street Mancheste                                                  | r                                                                                                    | Licence No: 148301             |
| Filtering Stage 3 selection:                                                                    |                                                                                                    |                                |
| lise Class.                                                                                     |                                                                                                    |                                |
| A1                                                                                              | 3 days                                                                                                    |                                |
| This data displays the number of surveys per Us has been used for this purpose, which can be fo | e Class classification within the selected second within the Library module of TRICS $\ensuremath{\mathbb{R}}$ | et. The Use Classes Order 2005 |
| Population within 1 mile:                                                                       |                                                                                                    |                                |
| 20,001 to 25,000                                                                                | 2 days                                                                                                    |                                |
| 50,001 to 100,000                                                                               | 1 days                                                                                                    |                                |
| This data displays the number of selected survey                                                | ys within stated 1-mile radii of population.                                                                   |                                |
| Population within 5 miles:                                                                      |                                                                                                    |                                |
| 250,001 to 500,000                                                                              | 2 days                                                                                                    |                                |
| 500,001 or More                                                                                 | 1 days                                                                                                    |                                |
| This data displays the number of selected survey                                                | ys within stated 5-mile radii of population.                                                                   |                                |
| Car ownership within 5 miles:                                                                   |                                                                                                    |                                |
| 0.6 to 1.0                                                                                      | 2 days                                                                                                    |                                |
| 1.1 to 1.5                                                                                      | 1 days                                                                                                    |                                |
| This data displays the number of selected survey                                                | ys within stated ranges of average cars ow                                                                     | vned per residential dwelling, |
| within a radius of 5-miles of selected survey site                                              | S.                                                                                                    |                                |
| Petrol filling station:                                                                         |                                                                                                    |                                |
| Included in the survey count                                                                    | 0 days                                                                                                    |                                |
| Excluded from count or no filling station                                                       | 3 days                                                                                                    |                                |
| <b>T</b> I I I I I I I I C I I C                                                                |                                                                                                    |                                |

This data displays the number of surveys within the selected set that include petrol filling station activity, and the number of surveys that do not.

<u>Travel Plan:</u> No

3 days

This data displays the number of surveys within the selected set that were undertaken at sites with Travel Plans in place, and the number of surveys that were undertaken at sites without Travel Plans.

10 Oxford Street

Manchester

LIST OF SITES relevant to selection parameters

Curtins Consulting Ltd

| 1 | BK-01-E-01 WICKES<br>HERTFORD ROAD                                                                             |                      | BARKING                               |
|---|----------------------------------------------------------------------------------------------------|----------------------|---------------------------------------|
|   | BARKING<br>Suburban Area (PPS6 Out of Centre)<br>Retail Zone<br>Total Gross floor area:<br>Survey date: SUNDAY | 5180 sqm<br>17/11/13 | Survey Type: MANUAL                   |
| 2 | DC-01-E-01 HOMEBASE<br>MALLARD ROAD<br>MALLARD RD RET. PARK<br>BOURNEMOUTH<br>Edge of Town<br>Retail Zone      |                      | DORSET                                |
| 3 | Total Gross floor area:<br>Survey date: FRIDAY<br>WY-01-E-01 WICKES<br>PUDSEY ROAD<br>PUDSEY<br>LEEDS          | 5800 sqm<br>21/03/14 | Survey Type: MANUAL<br>WEST YORKSHIRE |
|   | Suburban Area (PPS6 Out of Centre)<br>Residential Zone<br>Total Gross floor area:<br>Survey date: SUNDAY       | 3500 sqm<br>09/09/07 | Survey Type: MANUAL                   |

This section provides a list of all survey sites and days in the selected set. For each individual survey site, it displays a unique site reference code and site address, the selected trip rate calculation parameter and its value, the day of the week and date of each survey, and whether the survey was a manual classified count or an ATC count.

# TRIP RATE for Land Use 01 - RETAIL/E - DIY SUPERSTORE - WITHOUT GARDEN CENT VEHICLES Calculation factor: 100 sqm BOLD print indicates peak (busiest) period

|               | ARRIVALS |      | [      | DEPARTURES |      |        | TOTALS |      |        |
|---------------|----------|------|--------|------------|------|--------|--------|------|--------|
|               | No.      | Ave. | Trip   | No.        | Ave. | Trip   | No.    | Ave. | Trip   |
| Time Range    | Days     | GFA  | Rate   | Days       | GFA  | Rate   | Days   | GFA  | Rate   |
| 00:00 - 01:00 |          |      |        |            |      |        |        |      |        |
| 01:00 - 02:00 |          |      |        |            |      |        |        |      |        |
| 02:00 - 03:00 |          |      |        |            |      |        |        |      |        |
| 03:00 - 04:00 |          |      |        |            |      |        |        |      |        |
| 04:00 - 05:00 |          |      |        |            |      |        |        |      |        |
| 05:00 - 06:00 |          |      |        |            |      |        |        |      |        |
| 06:00 - 07:00 |          |      |        |            |      |        |        |      |        |
| 07:00 - 08:00 | 1        | 5800 | 0.069  | 1          | 5800 | 0.017  | 1      | 5800 | 0.086  |
| 08:00 - 09:00 | 1        | 5800 | 0.224  | 1          | 5800 | 0.155  | 1      | 5800 | 0.379  |
| 09:00 - 10:00 | 3        | 4827 | 0.594  | 3          | 4827 | 0.373  | 3      | 4827 | 0.967  |
| 10:00 - 11:00 | 3        | 4827 | 2.058  | 3          | 4827 | 1.644  | 3      | 4827 | 3.702  |
| 11:00 - 12:00 | 3        | 4827 | 2.569  | 3          | 4827 | 2.396  | 3      | 4827 | 4.965  |
| 12:00 - 13:00 | 3        | 4827 | 2.355  | 3          | 4827 | 2.424  | 3      | 4827 | 4.779  |
| 13:00 - 14:00 | 3        | 4827 | 2.465  | 3          | 4827 | 2.348  | 3      | 4827 | 4.813  |
| 14:00 - 15:00 | 3        | 4827 | 2.203  | 3          | 4827 | 2.479  | 3      | 4827 | 4.682  |
| 15:00 - 16:00 | 3        | 4827 | 1.851  | 3          | 4827 | 2.175  | 3      | 4827 | 4.026  |
| 16:00 - 17:00 | 3        | 4827 | 0.435  | 3          | 4827 | 0.615  | 3      | 4827 | 1.050  |
| 17:00 - 18:00 | 1        | 5800 | 0.569  | 1          | 5800 | 0.586  | 1      | 5800 | 1.155  |
| 18:00 - 19:00 | 1        | 5800 | 0.207  | 1          | 5800 | 0.276  | 1      | 5800 | 0.483  |
| 19:00 - 20:00 | 1        | 5800 | 0.224  | 1          | 5800 | 0.362  | 1      | 5800 | 0.586  |
| 20:00 - 21:00 |          |      |        |            |      |        |        |      |        |
| 21:00 - 22:00 |          |      |        |            |      |        |        |      |        |
| 22:00 - 23:00 |          |      |        |            |      |        |        |      |        |
| 23:00 - 24:00 |          |      |        |            |      |        |        |      |        |
| Total Rates:  |          |      | 15.823 |            |      | 15.850 |        |      | 31.673 |

This section displays the trip rate results based on the selected set of surveys and the selected count type (shown just above the table). It is split by three main columns, representing arrivals trips, departures trips, and total trips (arrivals plus departures). Within each of these main columns are three sub-columns. These display the number of survey days where count data is included (per time period), the average value of the selected trip rate calculation parameter (per time period), and the trip rate result (per time period). Total trip rates (the sum of the column) are also displayed at the foot of the table.

To obtain a trip rate, the average (mean) trip rate parameter value (TRP) is first calculated for all selected survey days that have count data available for the stated time period. The average (mean) number of arrivals, departures or totals (whichever applies) is also calculated (COUNT) for all selected survey days that have count data available for the stated time period. Then, the average count is divided by the average trip rate parameter value, and multiplied by the stated calculation factor (shown just above the table and abbreviated here as FACT). So, the method is: COUNT/TRP\*FACT. Trip rates are then rounded to 3 decimal places.

# Parameter summary

| Trip rate parameter range selected:      | 3500 - 5800 (units: sqm) |
|------------------------------------------|--------------------------|
| Survey date date range:                  | 01/01/07 - 21/03/14      |
| Number of weekdays (Monday-Friday):      | 1                        |
| Number of Saturdays:                     | 0                        |
| Number of Sundays:                       | 2                        |
| Surveys manually removed from selection: | 0                        |

Curtins Consulting Ltd 10 Oxford Street Manchester

Licence No: 148301

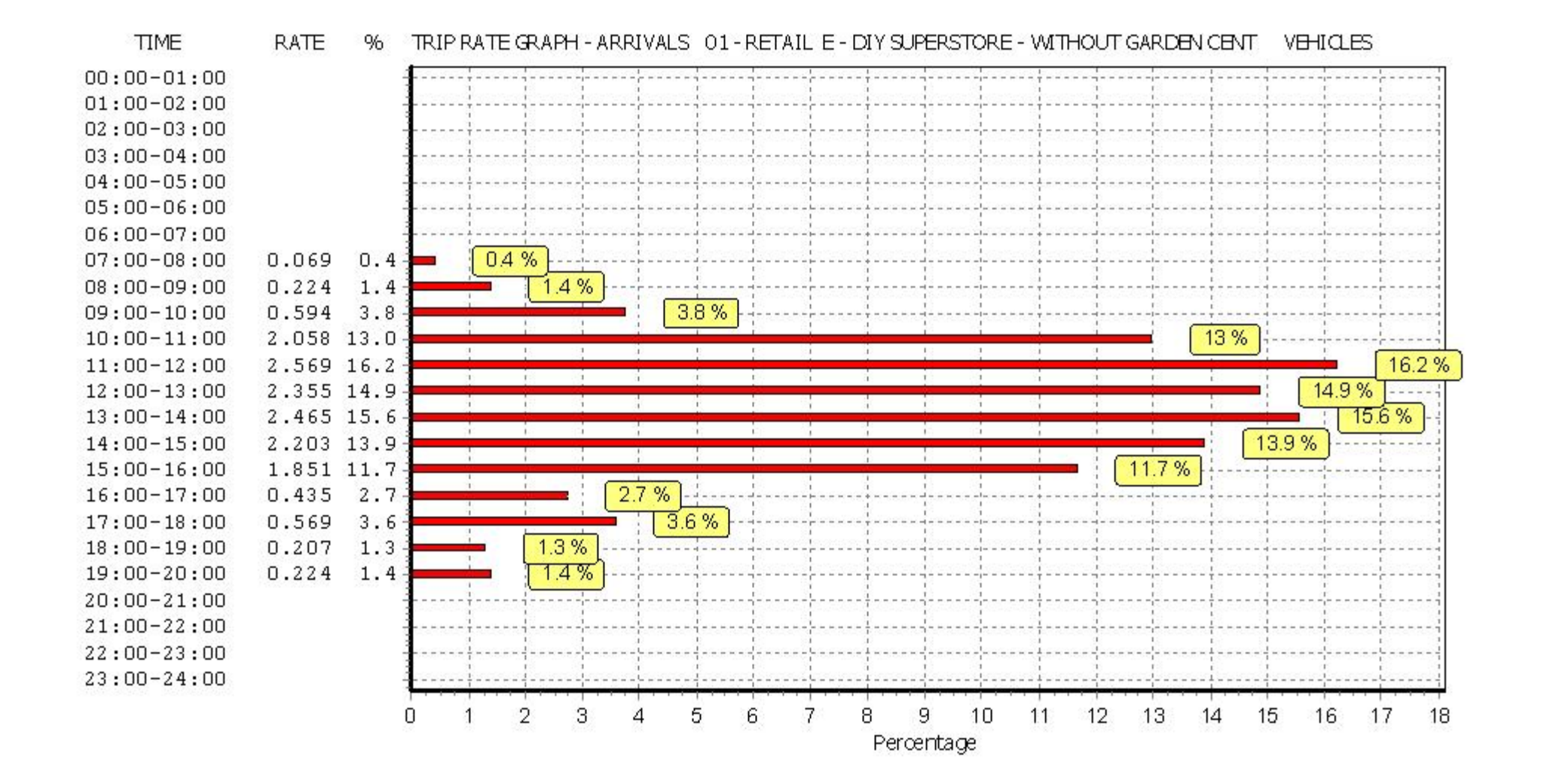

Curtins Consulting Ltd 10 Oxford Street Manchester

Licence No: 148301

Percentage

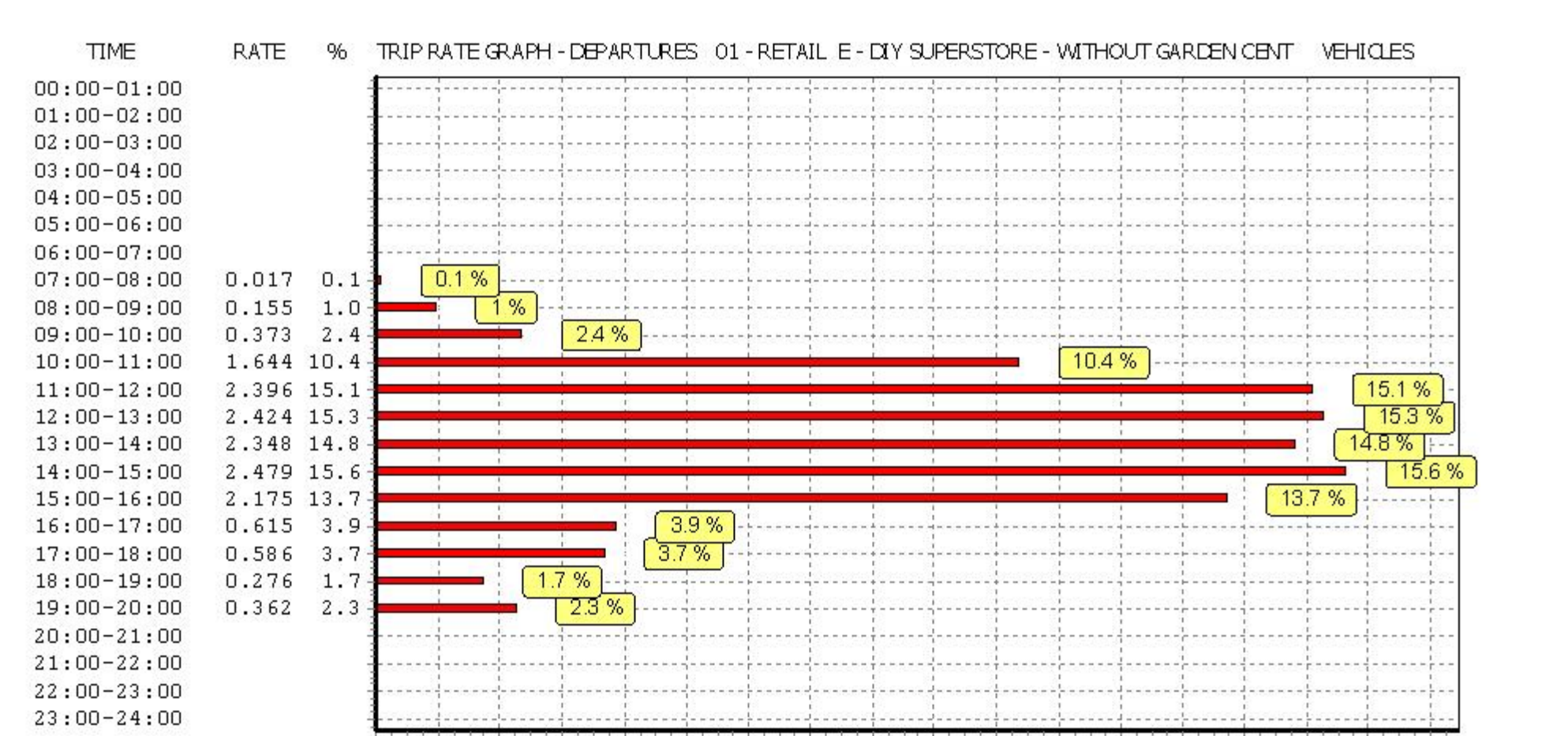

# This graph is a visual representation of the trip rate calculation results screen. The same time periods and trip rates are displayed, but in addition there is an additional column showing the percentage of the total trip rate by individual time period, allowing peak periods to be easily identified through observation. Note that the type of count and the selected direction is shown at the top of the graph.

Л

n.

Curtins Consulting Ltd 10 Oxford Street Manchester

Licence No: 148301

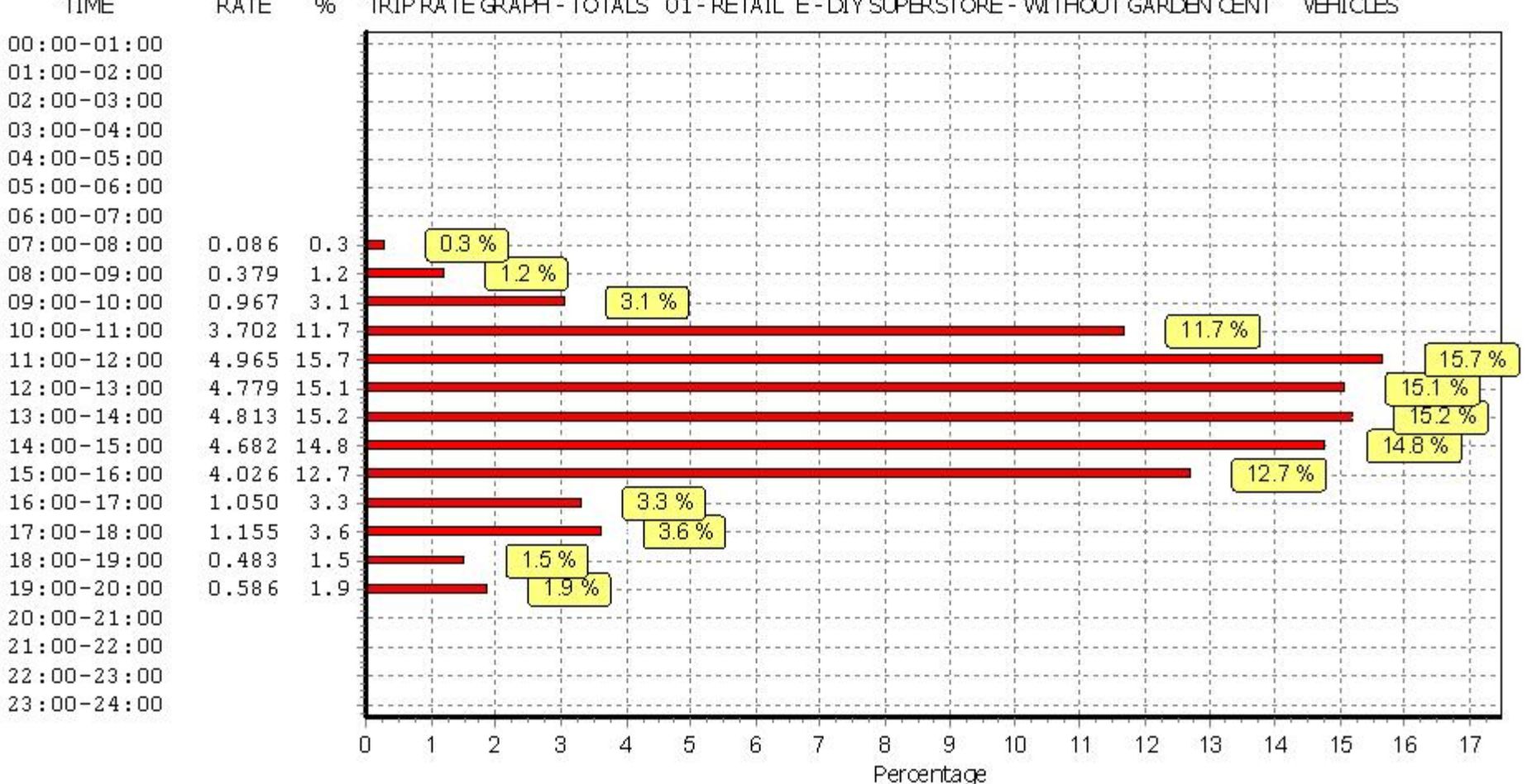

TIME RATE TRIP RATE GRAPH - TOTALS 01 - RETAIL E - DIY SUPERSTORE - WITHOUT GARDEN CENT 96 VEHICLES

# TRIP RATE for Land Use 01 - RETAIL/E - DIY SUPERSTORE - WITHOUT GARDEN CENT TAXIS Calculation factor: 100 sqm BOLD print indicates peak (busiest) period

|               | ARRIVALS |      | [     | DEPARTURES |      |       | TOTALS |      |       |
|---------------|----------|------|-------|------------|------|-------|--------|------|-------|
|               | No.      | Ave. | Trip  | No.        | Ave. | Trip  | No.    | Ave. | Trip  |
| Time Range    | Days     | GFA  | Rate  | Days       | GFA  | Rate  | Days   | GFA  | Rate  |
| 00:00 - 01:00 |          |      |       |            |      |       |        |      |       |
| 01:00 - 02:00 |          |      |       |            |      |       |        |      |       |
| 02:00 - 03:00 |          |      |       |            |      |       |        |      |       |
| 03:00 - 04:00 |          |      |       |            |      |       |        |      |       |
| 04:00 - 05:00 |          |      |       |            |      |       |        |      |       |
| 05:00 - 06:00 |          |      |       |            |      |       |        |      |       |
| 06:00 - 07:00 |          |      |       |            |      |       |        |      |       |
| 07:00 - 08:00 | 2        | 5490 | 0.000 | 2          | 5490 | 0.000 | 2      | 5490 | 0.000 |
| 08:00 - 09:00 | 2        | 5490 | 0.000 | 2          | 5490 | 0.000 | 2      | 5490 | 0.000 |
| 09:00 - 10:00 | 3        | 4827 | 0.000 | 3          | 4827 | 0.000 | 3      | 4827 | 0.000 |
| 10:00 - 11:00 | 3        | 4827 | 0.000 | 3          | 4827 | 0.000 | 3      | 4827 | 0.000 |
| 11:00 - 12:00 | 3        | 4827 | 0.014 | 3          | 4827 | 0.007 | 3      | 4827 | 0.021 |
| 12:00 - 13:00 | 3        | 4827 | 0.048 | 3          | 4827 | 0.041 | 3      | 4827 | 0.089 |
| 13:00 - 14:00 | 3        | 4827 | 0.041 | 3          | 4827 | 0.041 | 3      | 4827 | 0.082 |
| 14:00 - 15:00 | 3        | 4827 | 0.028 | 3          | 4827 | 0.028 | 3      | 4827 | 0.056 |
| 15:00 - 16:00 | 3        | 4827 | 0.007 | 3          | 4827 | 0.007 | 3      | 4827 | 0.014 |
| 16:00 - 17:00 | 3        | 4827 | 0.000 | 3          | 4827 | 0.000 | 3      | 4827 | 0.000 |
| 17:00 - 18:00 | 1        | 5800 | 0.000 | 1          | 5800 | 0.000 | 1      | 5800 | 0.000 |
| 18:00 - 19:00 | 1        | 5800 | 0.000 | 1          | 5800 | 0.000 | 1      | 5800 | 0.000 |
| 19:00 - 20:00 | 1        | 5800 | 0.000 | 1          | 5800 | 0.000 | 1      | 5800 | 0.000 |
| 20:00 - 21:00 |          |      |       |            |      |       |        |      |       |
| 21:00 - 22:00 |          |      |       |            |      |       |        |      |       |
| 22:00 - 23:00 |          |      |       |            |      |       |        |      |       |
| 23:00 - 24:00 |          |      |       |            |      |       |        |      |       |
| Total Rates:  |          |      | 0.138 |            |      | 0.124 |        |      | 0.262 |

This section displays the trip rate results based on the selected set of surveys and the selected count type (shown just above the table). It is split by three main columns, representing arrivals trips, departures trips, and total trips (arrivals plus departures). Within each of these main columns are three sub-columns. These display the number of survey days where count data is included (per time period), the average value of the selected trip rate calculation parameter (per time period), and the trip rate result (per time period). Total trip rates (the sum of the column) are also displayed at the foot of the table.

To obtain a trip rate, the average (mean) trip rate parameter value (TRP) is first calculated for all selected survey days that have count data available for the stated time period. The average (mean) number of arrivals, departures or totals (whichever applies) is also calculated (COUNT) for all selected survey days that have count data available for the stated time period. Then, the average count is divided by the average trip rate parameter value, and multiplied by the stated calculation factor (shown just above the table and abbreviated here as FACT). So, the method is: COUNT/TRP\*FACT. Trip rates are then rounded to 3 decimal places.

## Parameter summary

| Trip rate parameter range selected:      | 3500 - 5800 (units: sqm) |
|------------------------------------------|--------------------------|
| Survey date date range:                  | 01/01/07 - 21/03/14      |
| Number of weekdays (Monday-Friday):      | 1                        |
| Number of Saturdays:                     | 0                        |
| Number of Sundays:                       | 2                        |
| Surveys manually removed from selection: | 0                        |

Curtins Consulting Ltd 10 Oxford Street Manchester

Licence No: 148301

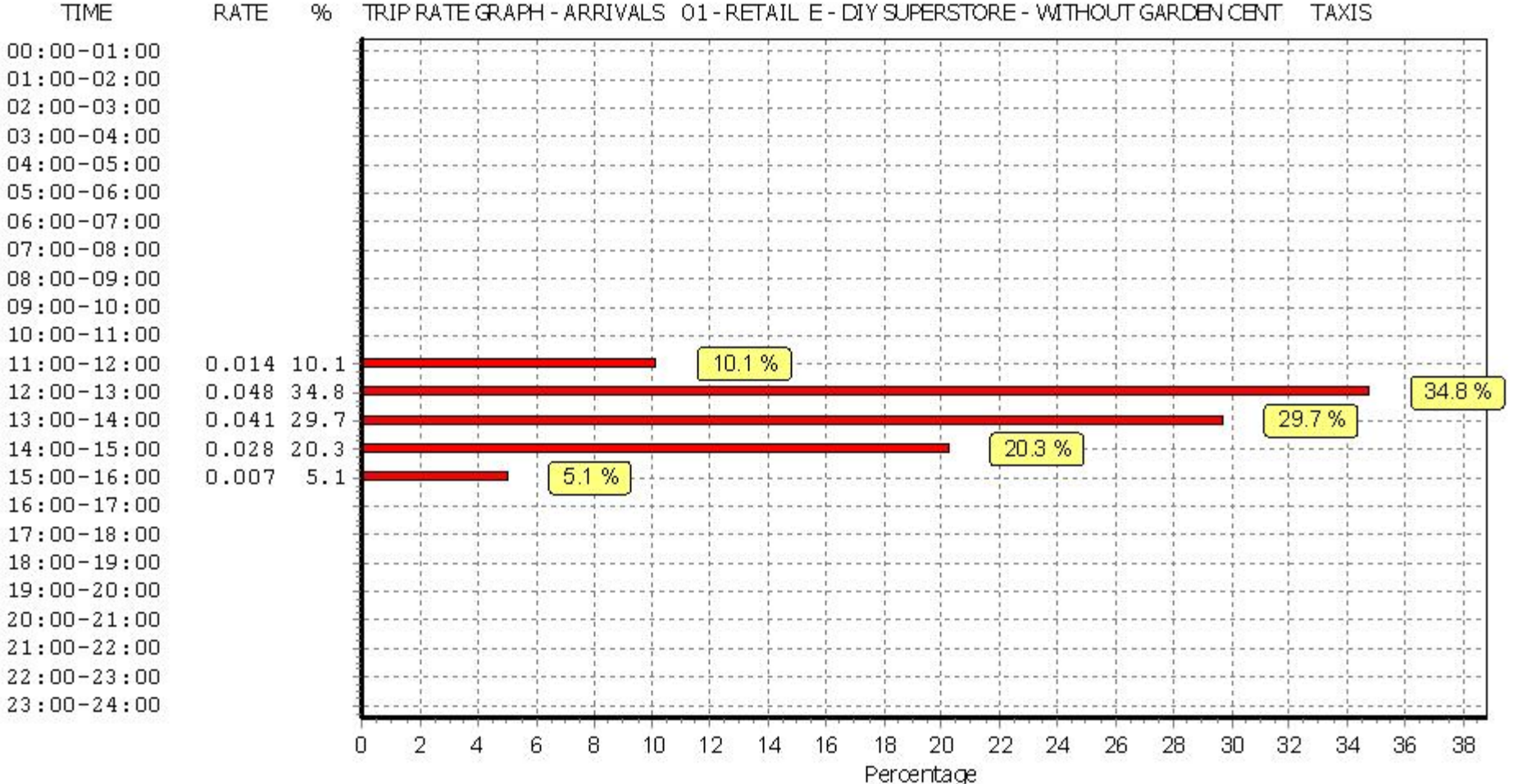

RATE % TRIP RATE GRAPH - ARRIVALS 01 - RETAIL E - DIY SUPERSTORE - WITHOUT GARDEN CENT TAXIS

Licence No: 148301

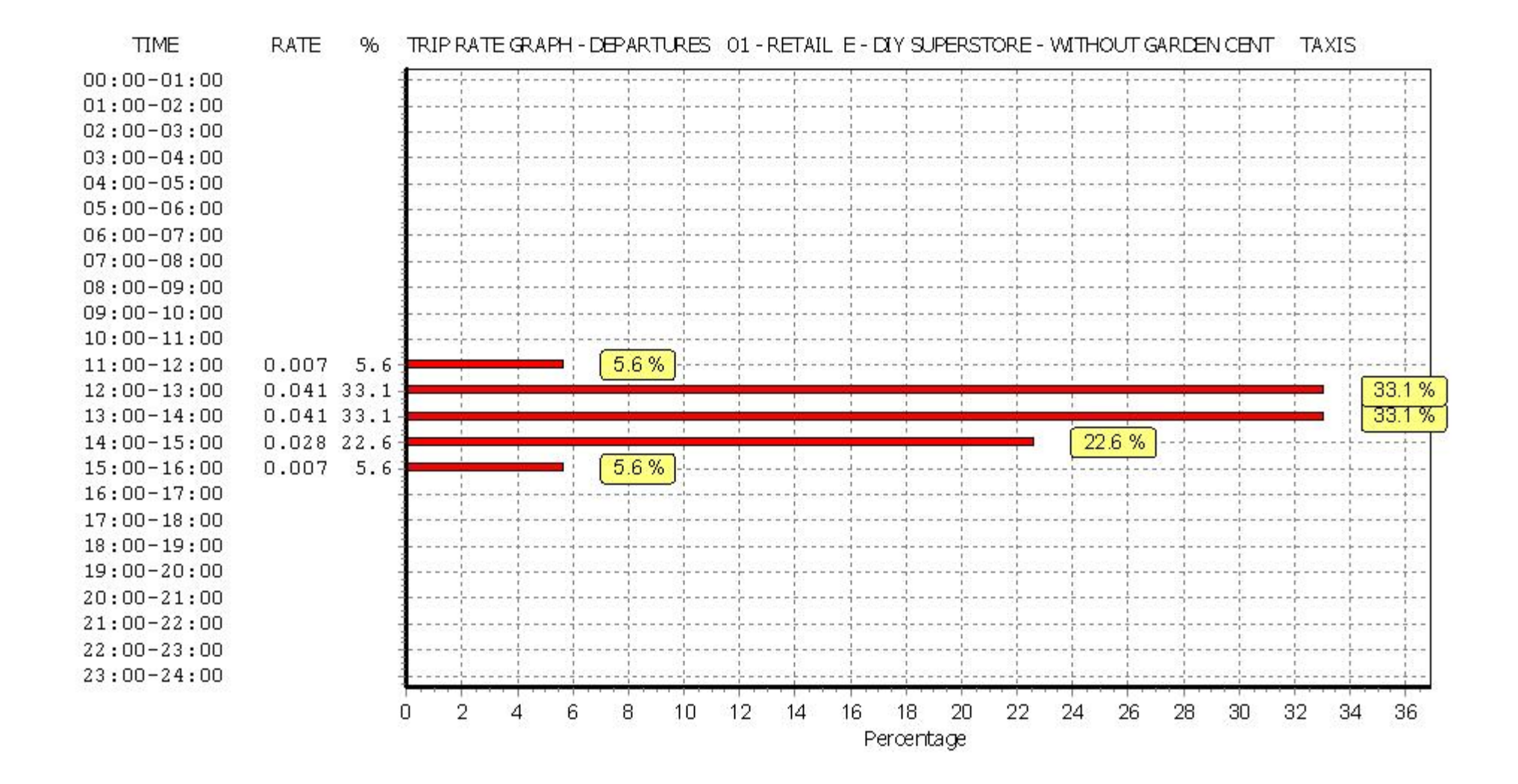

Curtins Consulting Ltd 10 Oxford Street Manchester

Licence No: 148301

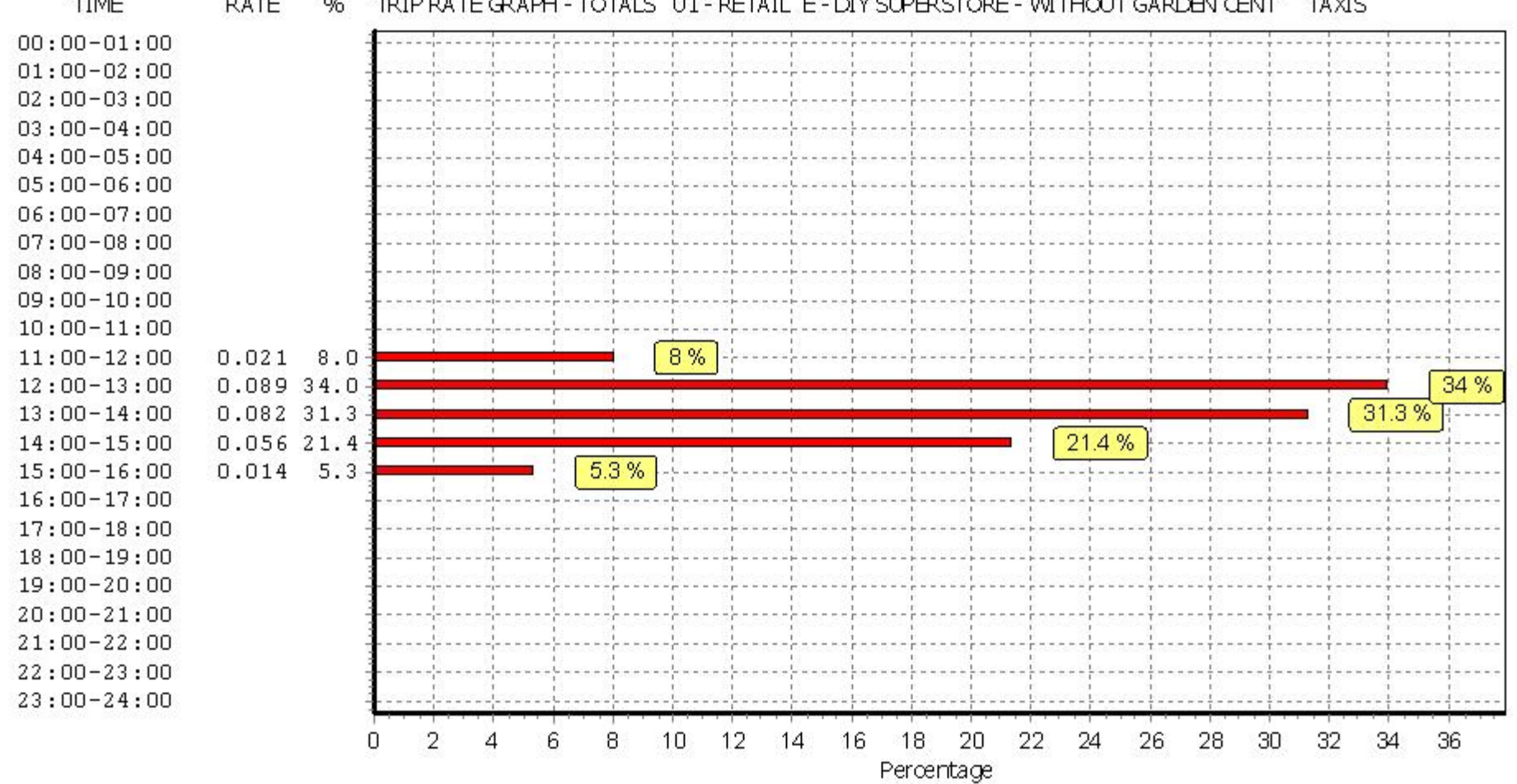

TIME RATE % TRIP RATE GRAPH - TOTALS 01 - RETAIL E - DIY SUPERSTORE - WITHOUT GARDEN CENT TAXIS

# TRIP RATE for Land Use 01 - RETAIL/E - DIY SUPERSTORE - WITHOUT GARDEN CENT OGVS Calculation factor: 100 sqm BOLD print indicates peak (busiest) period

|               | ARRIVALS |      |       | [    | DEPARTURES |       |      | TOTALS |       |  |
|---------------|----------|------|-------|------|------------|-------|------|--------|-------|--|
|               | No. Ave. |      | Trip  | No.  | Ave.       | Trip  | No.  | Ave.   | Trip  |  |
| Time Range    | Days     | GFA  | Rate  | Days | GFA        | Rate  | Days | GFA    | Rate  |  |
| 00:00 - 01:00 |          |      |       |      |            |       |      |        |       |  |
| 01:00 - 02:00 |          |      |       |      |            |       |      |        |       |  |
| 02:00 - 03:00 |          |      |       |      |            |       |      |        |       |  |
| 03:00 - 04:00 |          |      |       |      |            |       |      |        |       |  |
| 04:00 - 05:00 |          |      |       |      |            |       |      |        |       |  |
| 05:00 - 06:00 |          |      |       |      |            |       |      |        |       |  |
| 06:00 - 07:00 |          |      |       |      |            |       |      |        |       |  |
| 07:00 - 08:00 | 1        | 5800 | 0.000 | 1    | 5800       | 0.000 | 1    | 5800   | 0.000 |  |
| 08:00 - 09:00 | 1        | 5800 | 0.052 | 1    | 5800       | 0.034 | 1    | 5800   | 0.086 |  |
| 09:00 - 10:00 | 3        | 4827 | 0.000 | 3    | 4827       | 0.007 | 3    | 4827   | 0.007 |  |
| 10:00 - 11:00 | 3        | 4827 | 0.021 | 3    | 4827       | 0.021 | 3    | 4827   | 0.042 |  |
| 11:00 - 12:00 | 3        | 4827 | 0.021 | 3    | 4827       | 0.014 | 3    | 4827   | 0.035 |  |
| 12:00 - 13:00 | 3        | 4827 | 0.021 | 3    | 4827       | 0.014 | 3    | 4827   | 0.035 |  |
| 13:00 - 14:00 | 3        | 4827 | 0.035 | 3    | 4827       | 0.041 | 3    | 4827   | 0.076 |  |
| 14:00 - 15:00 | 3        | 4827 | 0.007 | 3    | 4827       | 0.014 | 3    | 4827   | 0.021 |  |
| 15:00 - 16:00 | 3        | 4827 | 0.014 | 3    | 4827       | 0.007 | 3    | 4827   | 0.021 |  |
| 16:00 - 17:00 | 3        | 4827 | 0.000 | 3    | 4827       | 0.007 | 3    | 4827   | 0.007 |  |
| 17:00 - 18:00 | 1        | 5800 | 0.000 | 1    | 5800       | 0.000 | 1    | 5800   | 0.000 |  |
| 18:00 - 19:00 | 1        | 5800 | 0.000 | 1    | 5800       | 0.000 | 1    | 5800   | 0.000 |  |
| 19:00 - 20:00 | 1        | 5800 | 0.000 | 1    | 5800       | 0.000 | 1    | 5800   | 0.000 |  |
| 20:00 - 21:00 |          |      |       |      |            |       |      |        |       |  |
| 21:00 - 22:00 |          |      |       |      |            |       |      |        |       |  |
| 22:00 - 23:00 |          |      |       |      |            |       |      |        |       |  |
| 23:00 - 24:00 |          |      |       |      |            |       |      |        |       |  |
| Total Rates:  |          |      | 0.171 |      |            | 0.159 |      |        | 0.330 |  |

This section displays the trip rate results based on the selected set of surveys and the selected count type (shown just above the table). It is split by three main columns, representing arrivals trips, departures trips, and total trips (arrivals plus departures). Within each of these main columns are three sub-columns. These display the number of survey days where count data is included (per time period), the average value of the selected trip rate calculation parameter (per time period), and the trip rate result (per time period). Total trip rates (the sum of the column) are also displayed at the foot of the table.

To obtain a trip rate, the average (mean) trip rate parameter value (TRP) is first calculated for all selected survey days that have count data available for the stated time period. The average (mean) number of arrivals, departures or totals (whichever applies) is also calculated (COUNT) for all selected survey days that have count data available for the stated time period. Then, the average count is divided by the average trip rate parameter value, and multiplied by the stated calculation factor (shown just above the table and abbreviated here as FACT). So, the method is: COUNT/TRP\*FACT. Trip rates are then rounded to 3 decimal places.

# Parameter summary

| Trip rate parameter range selected:      | 3500 - 5800 (units: sqm) |
|------------------------------------------|--------------------------|
| Survey date date range:                  | 01/01/07 - 21/03/14      |
| Number of weekdays (Monday-Friday):      | 1                        |
| Number of Saturdays:                     | 0                        |
| Number of Sundays:                       | 2                        |
| Surveys manually removed from selection: | 0                        |

Curtins Consulting Ltd 10 Oxford Street Manchester

Licence No: 148301

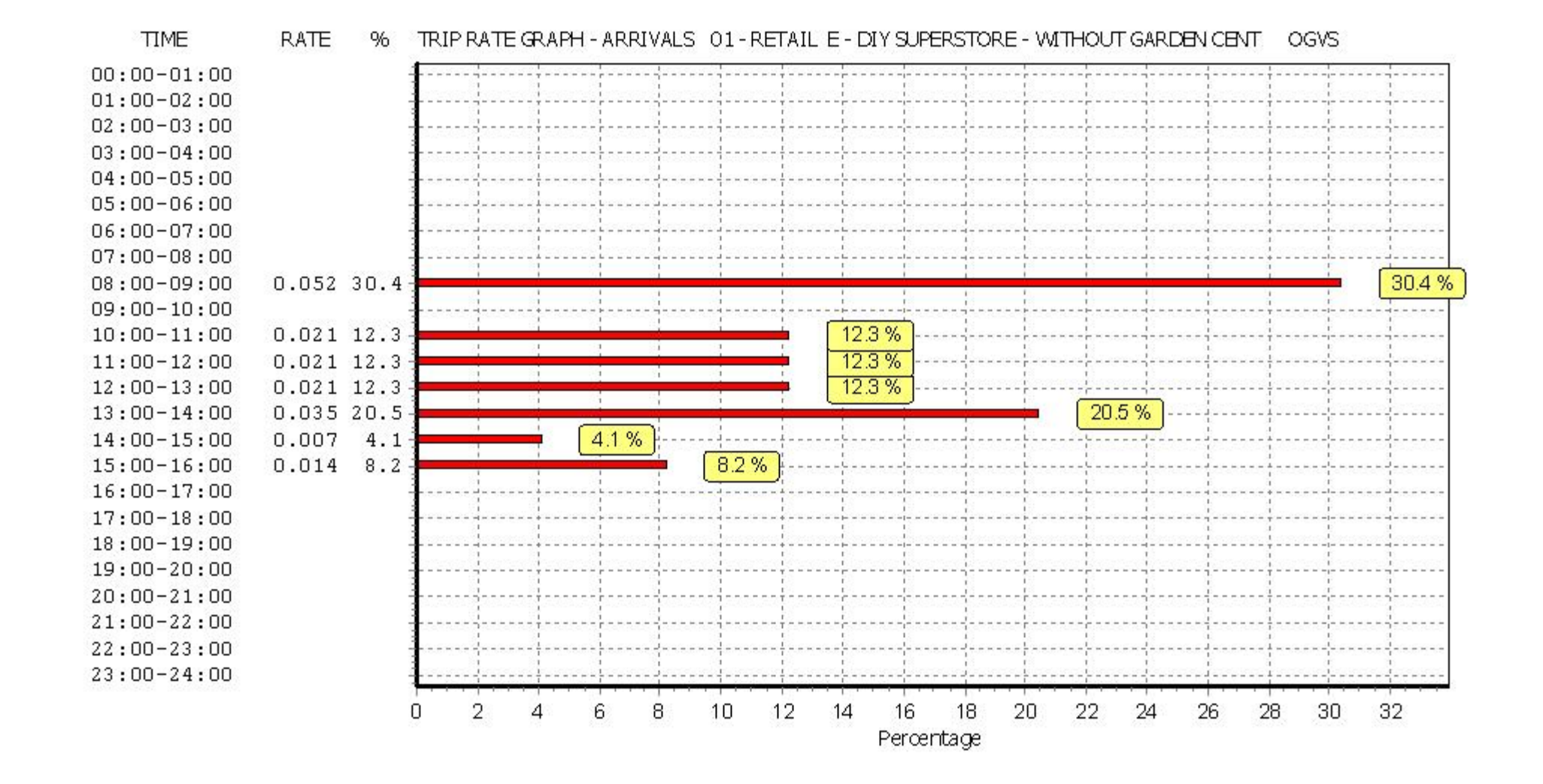

Licence No: 148301

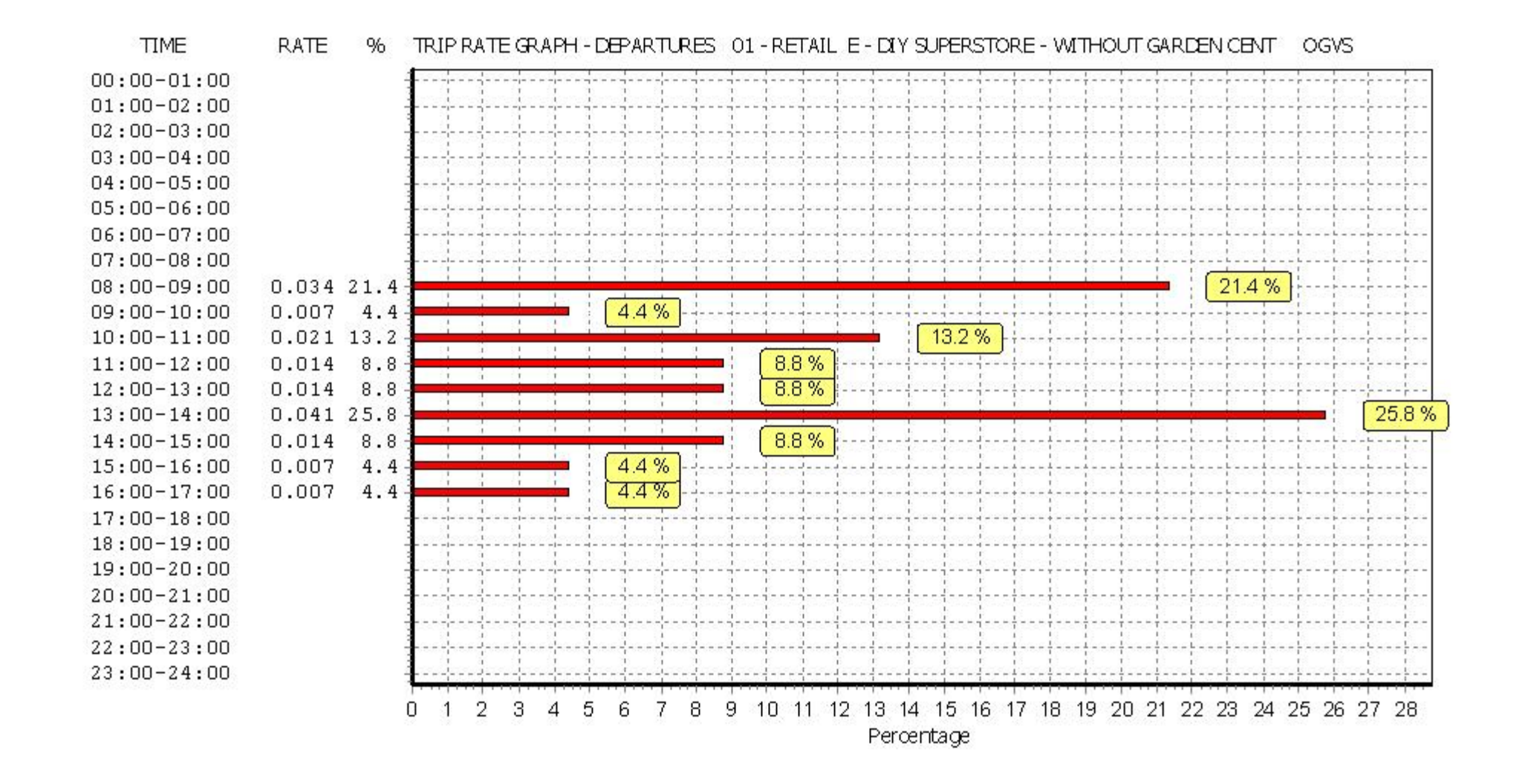

Curtins Consulting Ltd 10 Oxford Street Manchester

Licence No: 148301

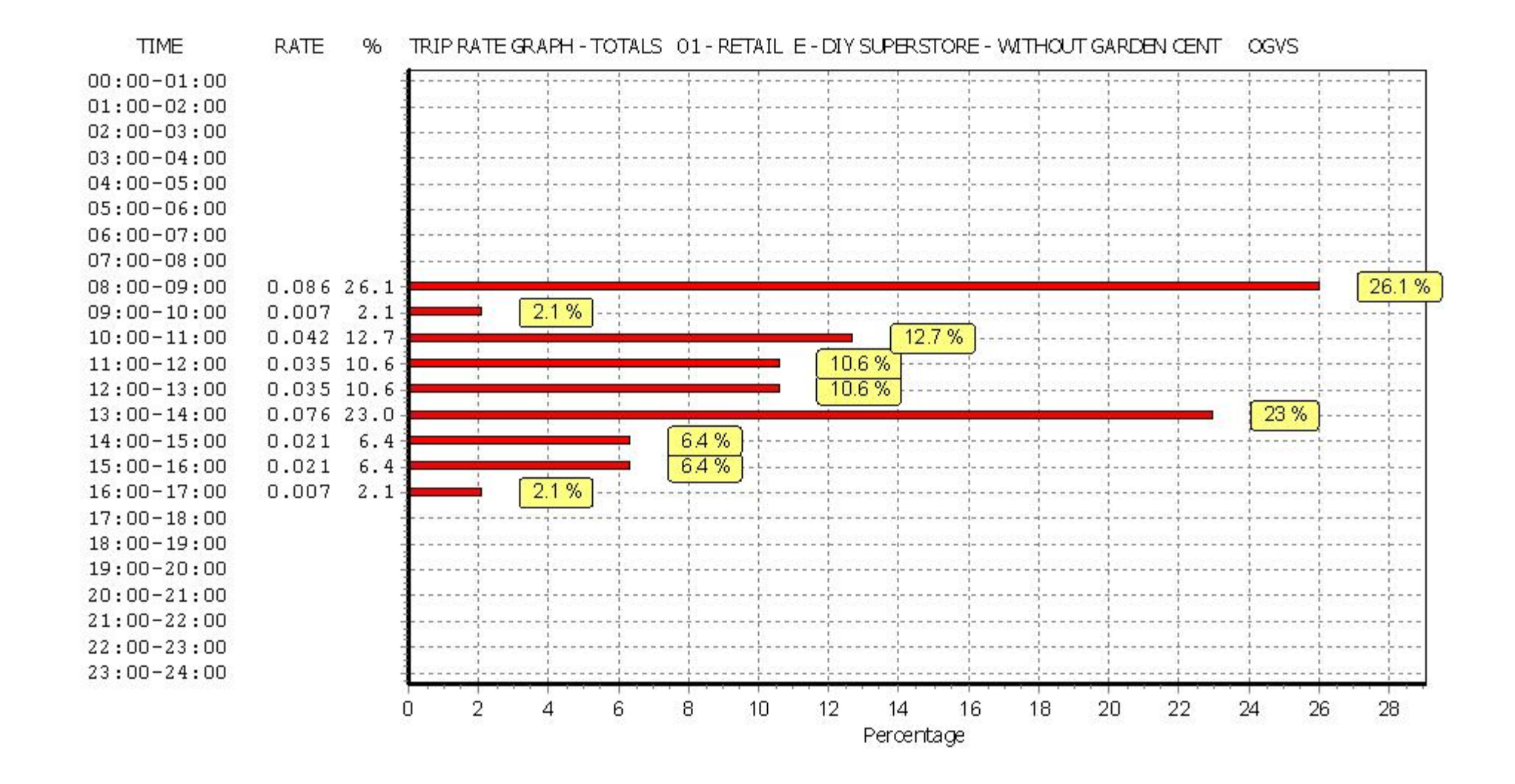

# TRIP RATE for Land Use 01 - RETAIL/E - DIY SUPERSTORE - WITHOUT GARDEN CENT PSVS Calculation factor: 100 sqm BOLD print indicates peak (busiest) period

|               | ARRIVALS |      |       | [    | DEPARTURES |       |      | TOTALS |       |  |
|---------------|----------|------|-------|------|------------|-------|------|--------|-------|--|
|               | No. Ave. |      | Trip  | No.  | Ave.       | Trip  | No.  | Ave.   | Trip  |  |
| Time Range    | Days     | GFA  | Rate  | Days | GFA        | Rate  | Days | GFA    | Rate  |  |
| 00:00 - 01:00 |          |      |       |      |            |       |      |        |       |  |
| 01:00 - 02:00 |          |      |       |      |            |       |      |        |       |  |
| 02:00 - 03:00 |          |      |       |      |            |       |      |        |       |  |
| 03:00 - 04:00 |          |      |       |      |            |       |      |        |       |  |
| 04:00 - 05:00 |          |      |       |      |            |       |      |        |       |  |
| 05:00 - 06:00 |          |      |       |      |            |       |      |        |       |  |
| 06:00 - 07:00 |          |      |       |      |            |       |      |        |       |  |
| 07:00 - 08:00 | 1        | 5800 | 0.000 | 1    | 5800       | 0.000 | 1    | 5800   | 0.000 |  |
| 08:00 - 09:00 | 1        | 5800 | 0.000 | 1    | 5800       | 0.000 | 1    | 5800   | 0.000 |  |
| 09:00 - 10:00 | 3        | 4827 | 0.000 | 3    | 4827       | 0.000 | 3    | 4827   | 0.000 |  |
| 10:00 - 11:00 | 3        | 4827 | 0.000 | 3    | 4827       | 0.000 | 3    | 4827   | 0.000 |  |
| 11:00 - 12:00 | 3        | 4827 | 0.000 | 3    | 4827       | 0.000 | 3    | 4827   | 0.000 |  |
| 12:00 - 13:00 | 3        | 4827 | 0.000 | 3    | 4827       | 0.000 | 3    | 4827   | 0.000 |  |
| 13:00 - 14:00 | 3        | 4827 | 0.000 | 3    | 4827       | 0.000 | 3    | 4827   | 0.000 |  |
| 14:00 - 15:00 | 3        | 4827 | 0.000 | 3    | 4827       | 0.000 | 3    | 4827   | 0.000 |  |
| 15:00 - 16:00 | 3        | 4827 | 0.000 | 3    | 4827       | 0.000 | 3    | 4827   | 0.000 |  |
| 16:00 - 17:00 | 3        | 4827 | 0.000 | 3    | 4827       | 0.000 | 3    | 4827   | 0.000 |  |
| 17:00 - 18:00 | 1        | 5800 | 0.000 | 1    | 5800       | 0.000 | 1    | 5800   | 0.000 |  |
| 18:00 - 19:00 | 1        | 5800 | 0.000 | 1    | 5800       | 0.000 | 1    | 5800   | 0.000 |  |
| 19:00 - 20:00 | 1        | 5800 | 0.000 | 1    | 5800       | 0.000 | 1    | 5800   | 0.000 |  |
| 20:00 - 21:00 |          |      |       |      |            |       |      |        |       |  |
| 21:00 - 22:00 |          |      |       |      |            |       |      |        |       |  |
| 22:00 - 23:00 |          |      |       |      |            |       |      |        |       |  |
| 23:00 - 24:00 |          |      |       |      |            |       |      |        |       |  |
| Total Rates:  |          |      | 0.000 |      |            | 0.000 |      |        | 0.000 |  |

This section displays the trip rate results based on the selected set of surveys and the selected count type (shown just above the table). It is split by three main columns, representing arrivals trips, departures trips, and total trips (arrivals plus departures). Within each of these main columns are three sub-columns. These display the number of survey days where count data is included (per time period), the average value of the selected trip rate calculation parameter (per time period), and the trip rate result (per time period). Total trip rates (the sum of the column) are also displayed at the foot of the table.

To obtain a trip rate, the average (mean) trip rate parameter value (TRP) is first calculated for all selected survey days that have count data available for the stated time period. The average (mean) number of arrivals, departures or totals (whichever applies) is also calculated (COUNT) for all selected survey days that have count data available for the stated time period. Then, the average count is divided by the average trip rate parameter value, and multiplied by the stated calculation factor (shown just above the table and abbreviated here as FACT). So, the method is: COUNT/TRP\*FACT. Trip rates are then rounded to 3 decimal places.

# Parameter summary

| Trip rate parameter range selected:      | 3500 - 5800 (units: sqm) |
|------------------------------------------|--------------------------|
| Survey date date range:                  | 01/01/07 - 21/03/14      |
| Number of weekdays (Monday-Friday):      | 1                        |
| Number of Saturdays:                     | 0                        |
| Number of Sundays:                       | 2                        |
| Surveys manually removed from selection: | 0                        |

Curtins Consulting Ltd 10 Oxford Street Manchester

Licence No: 148301

| TIME        | RATE | % | TRIP RATE GRAPH - ARRIVALS 01 - RETAIL E - DIV SUPERSTORE - WITHOUT GARDEN CENT PSVS |
|-------------|------|---|--------------------------------------------------------------------------------------|
| 00:00-01:00 |      |   |                                                                                      |
| 01:00-02:00 |      |   |                                                                                      |
| 02:00-03:00 |      |   |                                                                                      |
| 03:00-04:00 |      |   |                                                                                      |
| 04:00-05:00 |      |   |                                                                                      |
| 05:00-06:00 |      |   |                                                                                      |
| 06:00-07:00 |      |   | ·····                                                                                |
| 07:00-08:00 |      |   |                                                                                      |
| 08:00-09:00 |      |   |                                                                                      |
| 09:00-10:00 |      |   |                                                                                      |
| 10:00-11:00 |      |   |                                                                                      |
| 11:00-12:00 |      |   | ······                                                                               |
| 12:00-13:00 |      |   |                                                                                      |
| 13:00-14:00 |      |   | · · · · · · · · · · · · · · · · · · ·                                                |
| 14:00-15:00 |      |   |                                                                                      |
| 15:00-16:00 |      |   | · · · · · · · · · · · · · · · · · · ·                                                |
| 16:00-17:00 |      |   | ······                                                                               |
| 17:00-18:00 |      |   |                                                                                      |
| 18:00-19:00 |      |   |                                                                                      |
| 19:00-20:00 |      |   | ······                                                                               |
| 20:00-21:00 |      |   |                                                                                      |
| 21:00-22:00 |      |   |                                                                                      |
| 22:00-23:00 |      |   |                                                                                      |
| 23:00-24:00 |      |   |                                                                                      |
|             |      |   | Ó                                                                                    |
|             |      |   | Percentage                                                                           |

Curtins Consulting Ltd 10 Oxford Street Manchester

Licence No: 148301

| TIME        | RATE | % | TRIP RATE GRAPH - DEPARTURES 01 - RETAIL E - DIY SUPERSTORE - WITHOUT GARDEN CENT PSVS |
|-------------|------|---|----------------------------------------------------------------------------------------|
| 00:00-01:00 |      |   |                                                                                        |
| 01:00-02:00 |      |   |                                                                                        |
| 02:00-03:00 |      |   |                                                                                        |
| 03:00-04:00 |      |   |                                                                                        |
| 04:00-05:00 |      |   |                                                                                        |
| 05:00-06:00 |      |   |                                                                                        |
| 06:00-07:00 |      |   |                                                                                        |
| 07:00-08:00 |      |   |                                                                                        |
| 08:00-09:00 |      |   |                                                                                        |
| 09:00-10:00 |      |   |                                                                                        |
| 10:00-11:00 |      |   |                                                                                        |
| 11:00-12:00 |      |   | ·····                                                                                  |
| 12:00-13:00 |      |   |                                                                                        |
| 13:00-14:00 |      |   | · · · · · · · · · · · · · · · · · · ·                                                  |
| 14:00-15:00 |      |   |                                                                                        |
| 15:00-16:00 |      |   | · · · · · · · · · · · · · · · · · · ·                                                  |
| 16:00-17:00 |      |   |                                                                                        |
| 17:00-18:00 |      |   |                                                                                        |
| 18:00-19:00 |      |   |                                                                                        |
| 19:00-20:00 |      |   | ······                                                                                 |
| 20:00-21:00 |      |   |                                                                                        |
| 21:00-22:00 |      |   |                                                                                        |
| 22:00-23:00 |      |   |                                                                                        |
| 23:00-24:00 |      |   |                                                                                        |
|             |      |   | ή                                                                                      |
|             |      |   | Percentage                                                                             |
|             |      |   | i or our realized                                                                      |

Curtins Consulting Ltd 10 Oxford Street Manchester

Licence No: 148301

# TIME RATE % TRIP RATE GRAPH - TOTALS 01 - RETAIL E - DIY SUPERSTORE - WITHOUT GARDEN CENT PSVS

| 00:00-01:00 |                                       |
|-------------|---------------------------------------|
| 01:00-02:00 |                                       |
| 02:00-03:00 | 1<br>                                 |
| 03:00-04:00 | · · · · · · · · · · · · · · · · · · · |
| 04:00-05:00 |                                       |
| 05:00-06:00 |                                       |
| 06:00-07:00 |                                       |
| 07:00-08:00 |                                       |
| 08.00-09.00 |                                       |
| 00.00 09.00 |                                       |
| 10.00-11.00 |                                       |
| 11.00-12.00 |                                       |
| 12.00-12.00 |                                       |
| 12:00-13:00 |                                       |
| 13:00-14:00 |                                       |
| 14:00-15:00 |                                       |
| 15:00-16:00 |                                       |
| 16:00-17:00 |                                       |
| 17:00-18:00 |                                       |
| 18:00-19:00 |                                       |
| 19:00-20:00 |                                       |
| 20:00-21:00 |                                       |
| 21:00-22:00 | · · · · · · · · · · · · · · · · · · · |
| 22:00-23:00 |                                       |
| 23:00-24:00 | ······                                |
|             |                                       |
|             | Percentace                            |
|             | reiveillage                           |

# TRIP RATE for Land Use 01 - RETAIL/E - DIY SUPERSTORE - WITHOUT GARDEN CENT CYCLISTS Calculation factor: 100 sqm BOLD print indicates peak (busiest) period

|                                | ARRIVALS      |      |       | DEPARTURES |      |       | TOTALS |      |       |
|--------------------------------|---------------|------|-------|------------|------|-------|--------|------|-------|
|                                | No. Ave. Trip |      |       | No.        | Ave. | Trip  | No.    | Ave. | Trip  |
| Time Range                     | Days          | GFA  | Rate  | Days       | GFA  | Rate  | Days   | GFA  | Rate  |
| 00:00 - 01:00                  |               |      |       |            |      |       |        |      |       |
| 01:00 - 02:00                  |               |      |       |            |      |       |        |      |       |
| 02:00 - 03:00                  |               |      |       |            |      |       |        |      |       |
| 03:00 - 04:00                  |               |      |       |            |      |       |        |      |       |
| 04:00 - 05:00                  |               |      |       |            |      |       |        |      |       |
| 05:00 - 06:00                  |               |      |       |            |      |       |        |      |       |
| 06:00 - 07:00                  |               |      |       |            |      |       |        |      |       |
| 07:00 - 08:00                  | 1             | 5800 | 0.017 | 1          | 5800 | 0.000 | 1      | 5800 | 0.017 |
| 08:00 - 09:00                  | 1             | 5800 | 0.017 | 1          | 5800 | 0.000 | 1      | 5800 | 0.017 |
| 09:00 - 10:00                  | 3             | 4827 | 0.000 | 3          | 4827 | 0.007 | 3      | 4827 | 0.007 |
| 10:00 - 11:00                  | 3             | 4827 | 0.000 | 3          | 4827 | 0.000 | 3      | 4827 | 0.000 |
| 11:00 - 12:00                  | 3             | 4827 | 0.014 | 3          | 4827 | 0.014 | 3      | 4827 | 0.028 |
| 12:00 - 13:00                  | 3             | 4827 | 0.000 | 3          | 4827 | 0.000 | 3      | 4827 | 0.000 |
| 13:00 - 14:00                  | 3             | 4827 | 0.021 | 3          | 4827 | 0.007 | 3      | 4827 | 0.028 |
| 14:00 - 15:00                  | 3             | 4827 | 0.014 | 3          | 4827 | 0.021 | 3      | 4827 | 0.035 |
| 15:00 - 16:00                  | 3             | 4827 | 0.014 | 3          | 4827 | 0.014 | 3      | 4827 | 0.028 |
| 16:00 - 17:00                  | 3             | 4827 | 0.000 | 3          | 4827 | 0.000 | 3      | 4827 | 0.000 |
| 17:00 - 18:00                  | 1             | 5800 | 0.000 | 1          | 5800 | 0.017 | 1      | 5800 | 0.017 |
| 18:00 - 19:00                  | 1             | 5800 | 0.017 | 1          | 5800 | 0.000 | 1      | 5800 | 0.017 |
| 19:00 - 20:00                  | 1             | 5800 | 0.000 | 1          | 5800 | 0.017 | 1      | 5800 | 0.017 |
| 20:00 - 21:00                  |               |      |       |            |      |       |        |      |       |
| 21:00 - 22:00                  |               |      |       |            |      |       |        |      |       |
| 22:00 - 23:00                  |               |      |       |            |      |       |        |      |       |
| 23:00 - 24:00                  |               |      |       |            |      |       |        |      |       |
| Total Rates: 0.114 0.097 0.211 |               |      |       |            |      |       | 0.211  |      |       |

This section displays the trip rate results based on the selected set of surveys and the selected count type (shown just above the table). It is split by three main columns, representing arrivals trips, departures trips, and total trips (arrivals plus departures). Within each of these main columns are three sub-columns. These display the number of survey days where count data is included (per time period), the average value of the selected trip rate calculation parameter (per time period), and the trip rate result (per time period). Total trip rates (the sum of the column) are also displayed at the foot of the table.

To obtain a trip rate, the average (mean) trip rate parameter value (TRP) is first calculated for all selected survey days that have count data available for the stated time period. The average (mean) number of arrivals, departures or totals (whichever applies) is also calculated (COUNT) for all selected survey days that have count data available for the stated time period. Then, the average count is divided by the average trip rate parameter value, and multiplied by the stated calculation factor (shown just above the table and abbreviated here as FACT). So, the method is: COUNT/TRP\*FACT. Trip rates are then rounded to 3 decimal places.

## Parameter summary

| Trip rate parameter range selected:      | 3500 - 5800 (units: sqm) |
|------------------------------------------|--------------------------|
| Survey date date range:                  | 01/01/07 - 21/03/14      |
| Number of weekdays (Monday-Friday):      | 1                        |
| Number of Saturdays:                     | 0                        |
| Number of Sundays:                       | 2                        |
| Surveys manually removed from selection: | 0                        |

Curtins Consulting Ltd 10 Oxford Street Manchester

Licence No: 148301

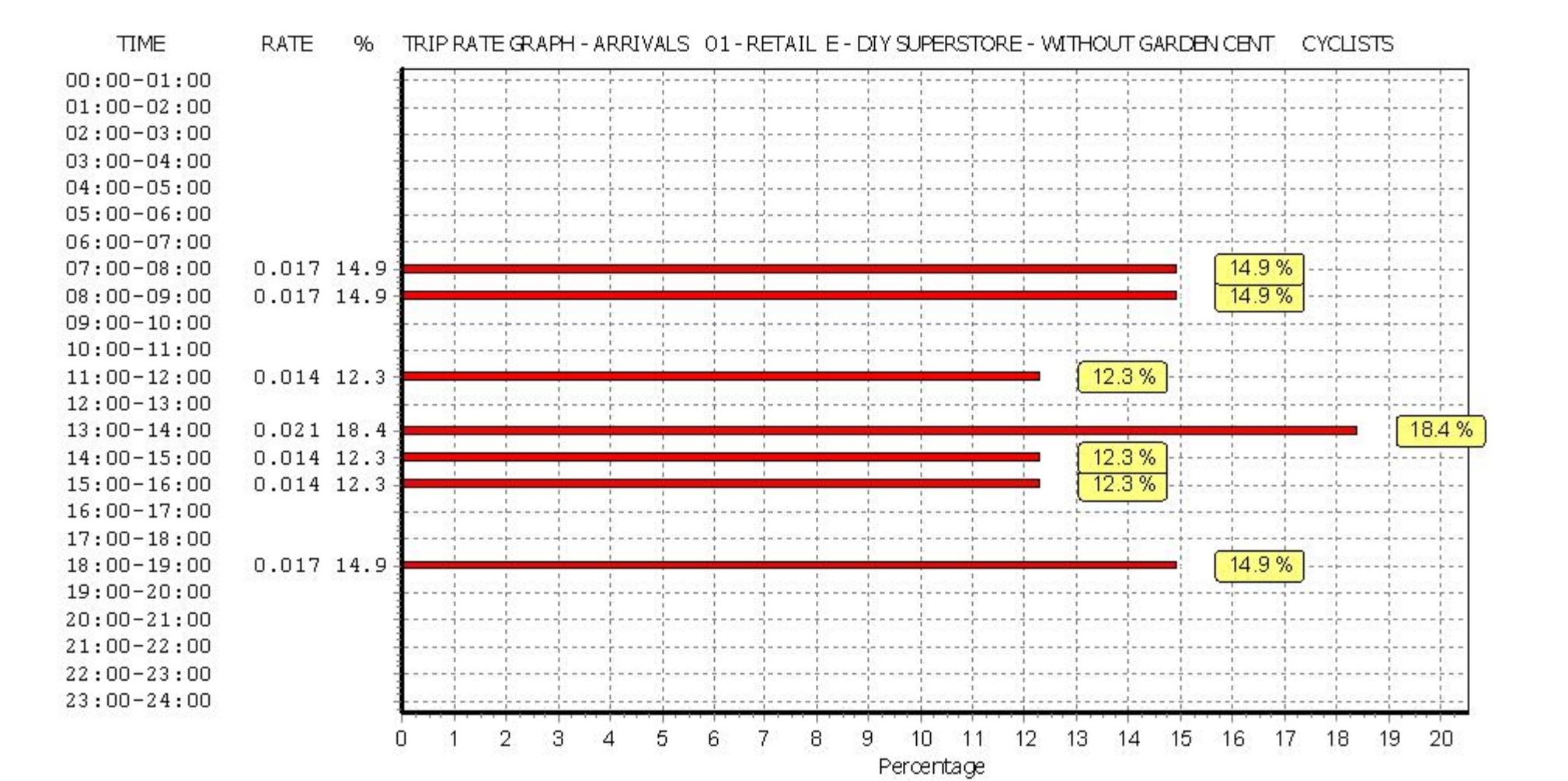

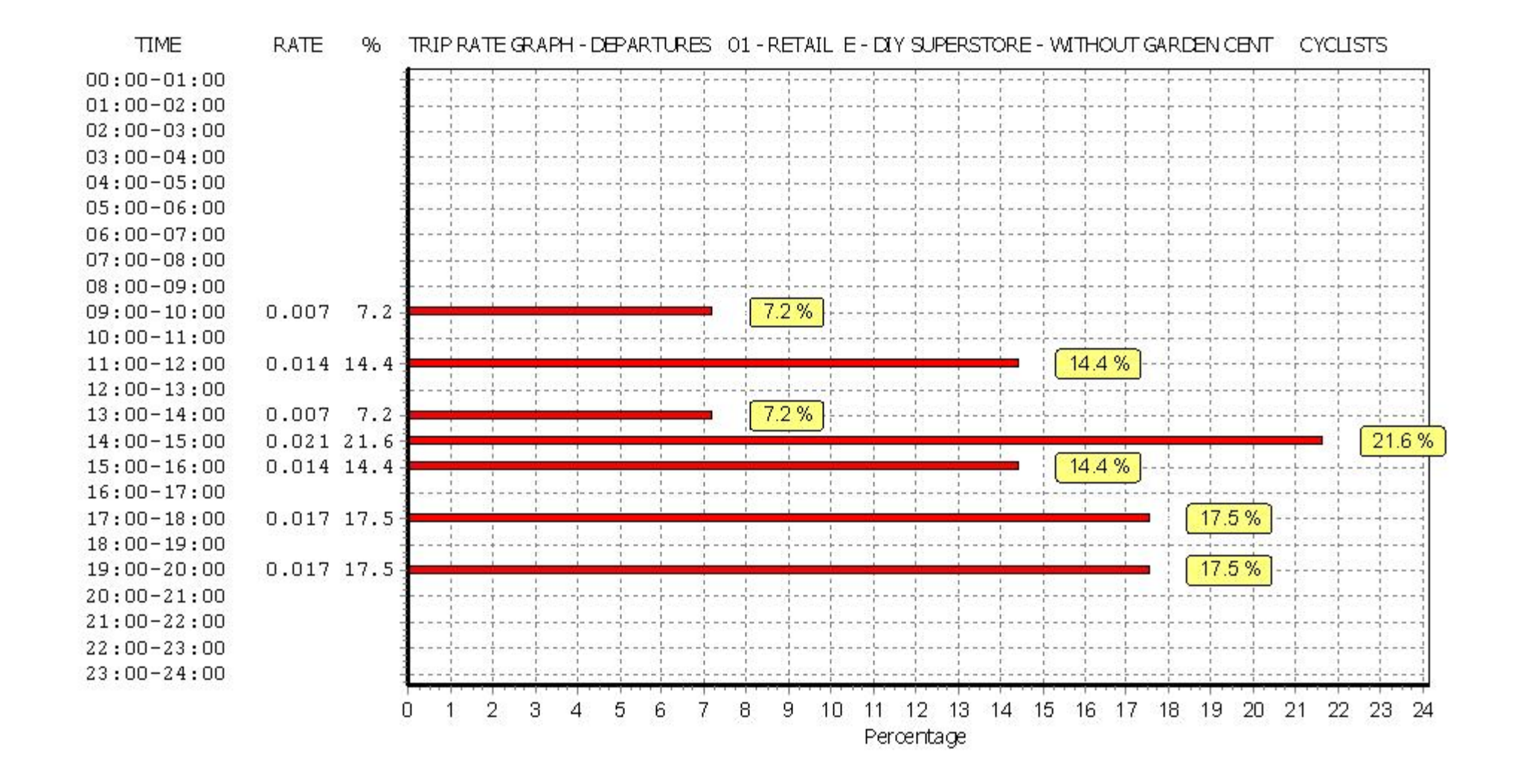

Curtins Consulting Ltd 10 Oxford Street Manchester

Licence No: 148301

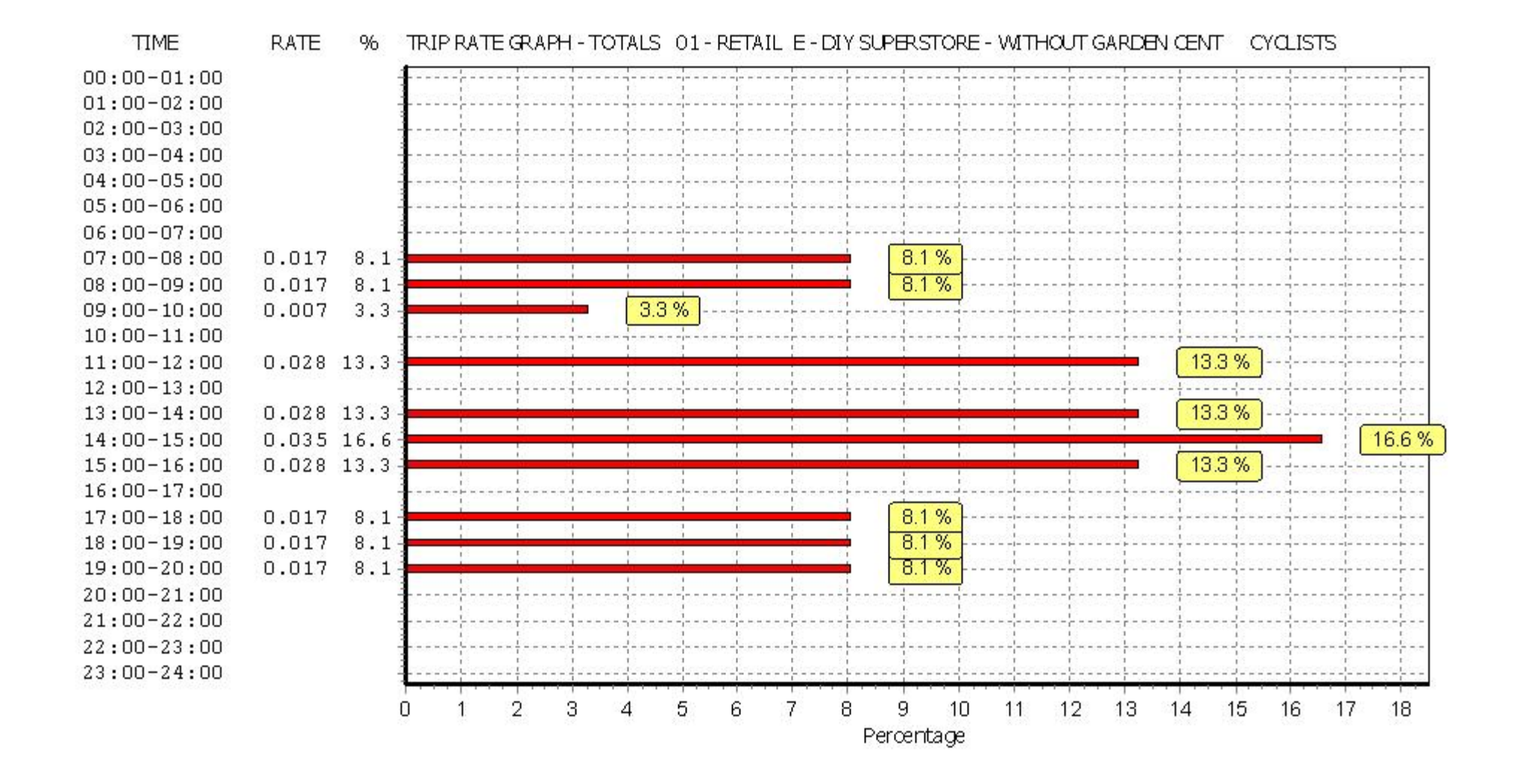